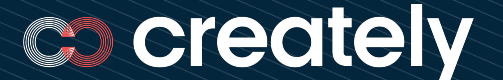

# **Registration Guide** for Creately Affiliate Program

This document is created as a visual guide to help you join the Creately's Affiliate Program.

Please refer to the Terms and Conditions.

A. Visit the link below, enter your email, and click "Continue"

https://partners.creately.com/login

#### **co** creately

#### Welcome to Creately Affiliates

Earn 20% on all paid referrals.

#### Log in or sign up

Enter your email below and we'll send you a verification code.

| e.g. jane.doe(   | @company.com                             |   |
|------------------|------------------------------------------|---|
| By signing up yo | ou agree to our <u>terms of service.</u> | - |
|                  |                                          |   |
| Continue         | 2                                        |   |
|                  |                                          |   |

#### B. Check email to get the login code

From: Creately Affiliates Sent: Wednesday, August 23, 2023 10:06:04 AM To:

Subject: Authentication code for Creately Affiliates

co creately

Your login code for Creately Affiliates is:

662350 The code is valid for 15 minutes. This email was intented for:

> Copyright © 2023 Creately Affiliates

C. Type the login code and click "Verify"

#### creately

# Welcome to Creately Affiliates

Earn 20% on all paid referrals.

#### Log in or sign up

Verification Code has been sent to your email, please check your inbox.

| С | 0 | d | e |
|---|---|---|---|
|   |   |   |   |

e.g. 229552

By signing up you agree to our terms of service.

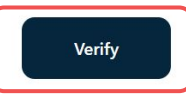

### Step 4a

D. Answer a few questions about how you would promote Creately

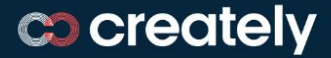

# Welcome to Creately Affiliates

Earn 20% on all paid referrals.

#### **Complete Your Account**

Please fill out the form below to complete your account.

| First Name* | Last Name* |  |  |
|-------------|------------|--|--|
| Jane        | Doe        |  |  |

Where will you promote your referral link as an affiliate? Please include all relevant links (YouTube, Twitter, LinkedIn, Instagram, Facebook, Blog, etc.) \*\*

How large is your audience? (Email list, no. of followers, etc.) \*\*

Would you like to join a product walkthrough?\*

How many clicks can you generate in the next three months? (100-500, 500+)\*

# Step 4b

E. Complete your profile, and click "Continue to dashboard"

|                     | What will you need to be a successful partner? (image assets, product tour, brand guidelines, b<br>articles, etc.)* |       |      |  |  |
|---------------------|----------------------------------------------------------------------------------------------------|-------|------|--|--|
| <b>co</b> createlv  |                                                                                                    |       |      |  |  |
|                     | Link*                                                                                                    |       |      |  |  |
| Malcomo to          | https://creately.com                                                                                                | ?aff= | john |  |  |
| Croatoly Affiliator | You can link to any page on https://creately.com, just make sure to add your parameter, ?aff=john to the end.       |       |      |  |  |
|                     | PayPal                                                                                                    |       | Wise |  |  |
|                     | PayPal Email Address*                                                                                               |       |      |  |  |
|                     | e.g. jane.doe@gmail.com                                                                                             |       |      |  |  |
|                     | Continue to dashboard                                                                                               |       |      |  |  |

**F.** After completing your application, you will get access to the dashboard.

### Step 4c

#### G. Then, you need to click on "Finish".

| Dashboard                                   |                                          |                                                                                                    |                                                                                                    |            |
|---------------------------------------------|------------------------------------------|----------------------------------------------------------------------------------------------------|----------------------------------------------------------------------------------------------------|------------|
| Good Morning Nikky - here's how you're doin | g with Creately Test                     |                                                                                                    |                                                                                                    |            |
| total earned \$0.00                         | cucks<br>O                               | LEADS<br>O                                                                                                    | REFERRED USERS                                                                                                    |            |
| Recent Referrals                            |                                          |                                                                                                    | Links<br>Program Coupon: COUPON10                                                                                           | + Add Link |
| Status Email P                              |                                          | You are all set!<br>now start promoting Creately and earn a commission<br>re's the link you can share with your audience:<br>http://localhost:4000/?aff=crafty | Your referrals will get 10% off. Make sure you SHARE your affiliate link as well! This coupon codes do not track referrals. |            |
|                                             |                                          | Finish 🎉                                                                                                    | http://localhost:4000/?aff=cra⑤                                                                                             |            |
| You don't have an                           | y referrals yet. Your recent referrals w | vill be shown here.                                                                                                    |                                                                                                    |            |
|                                             |                                          |                                                                                                    |                                                                                                    |            |
|                                             |                                          |                                                                                                    |                                                                                                    |            |

H. Get/add your unique affiliate links and share to get rewarded.

| Dashboard                                                                |       |             |      |            |                   |                    |            |
|--------------------------------------------------------------------------|-------|-------------|------|------------|-------------------|--------------------|------------|
| Good Afternoon Nihara - here's how you're doing with Creately Affiliates |       |             |      |            |                   |                    |            |
| total earned                                                             |       | CLICKS<br>O |      | leads<br>O |                   | REFERRED USERS     |            |
| Recent Referrals                                                         | Email | Price       | Date | SEE ALL >  | Links<br>Links \$ |                    | + Add Link |
|                                                                          |       |             |      |            | https://creat     | ely.com/?aff=niha⑤ | Edit       |

#### 🐘 🔤 💿 📭 📮 🔕 E 🦉 🖼 💿 📭 🔲 🐻 🗉

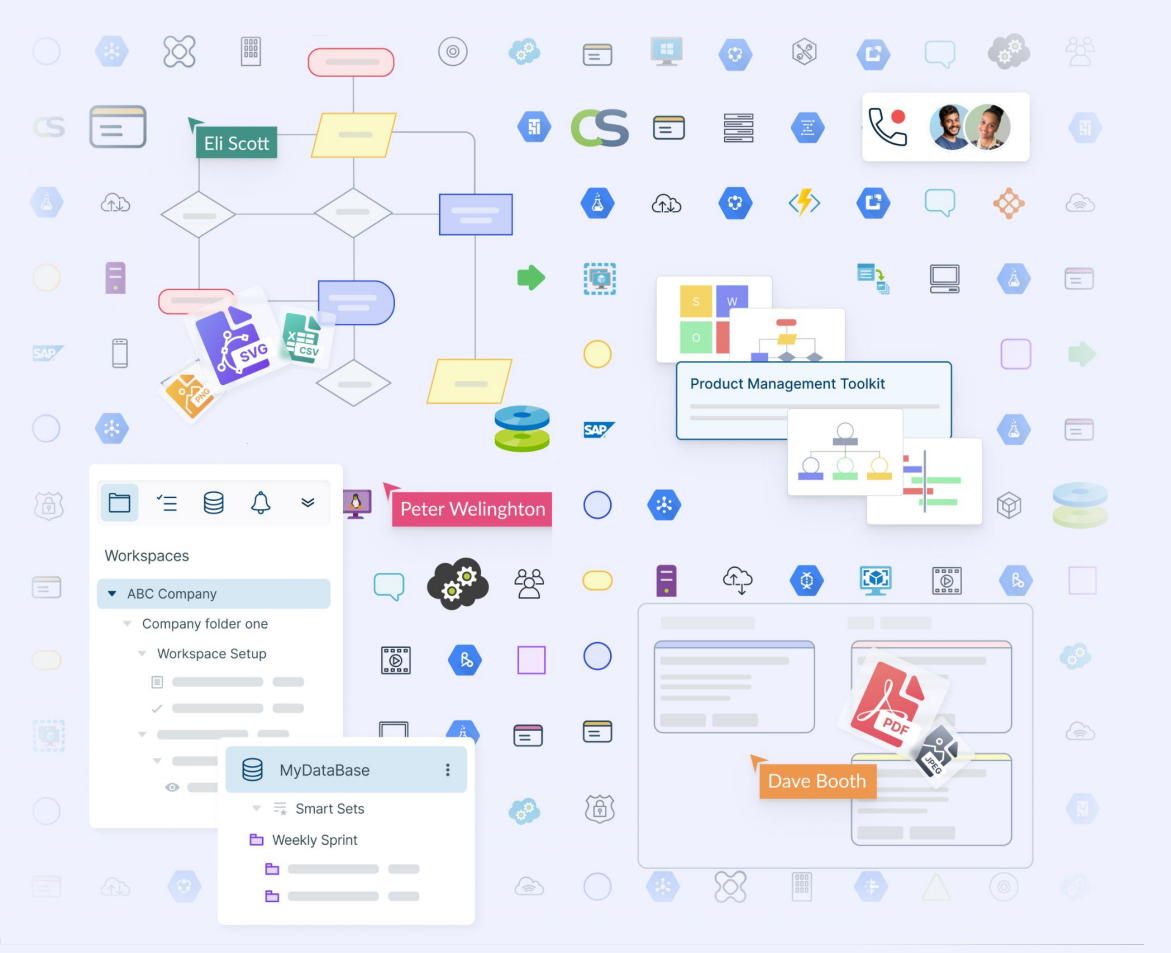

### You are all set. Start sharing!

But if you need any help reach out directly.

#### partnership@creately.com